## **POWERTIP 2**

## Kopier aftaler og tilpas indhold og sted efterfølgende

| l da  | Idag < > 9 - 13. juni 2025 |                         |                         |         |        |  |  |  |  |
|-------|----------------------------|-------------------------|-------------------------|---------|--------|--|--|--|--|
|       | mandag                     | tirsdag                 | onsdag                  | torsdag | fredag |  |  |  |  |
| Hiem  | 9                          | 10                      | 11                      | 12      | 13     |  |  |  |  |
| 08:00 |                            |                         |                         |         |        |  |  |  |  |
| 09:00 |                            | Test møde; Testmødested |                         |         |        |  |  |  |  |
|       |                            |                         | Test møde; Testmødested |         |        |  |  |  |  |
| 10:00 |                            |                         |                         |         |        |  |  |  |  |
| 11:00 |                            |                         |                         |         |        |  |  |  |  |
| 12:00 |                            |                         |                         |         |        |  |  |  |  |
| 13:00 |                            |                         |                         |         |        |  |  |  |  |

Vælg mødet og klik på Ctrl + C (kopier funktionen i Windows) Vælg en ny placering og tast Ctrl + V for indsæt en kopi af mødet

| ldag ∢ > 9 - 13. juni 2025 |        |                           |                         |                         |        |  |  |  |
|----------------------------|--------|---------------------------|-------------------------|-------------------------|--------|--|--|--|
|                            | mandag | tirsdag                   | onsdag                  | torsdag                 | fredag |  |  |  |
|                            | 9      | 10                        | 11                      | 12                      | 13     |  |  |  |
| Hiem                       |        |                           |                         |                         |        |  |  |  |
| 08:00                      |        |                           |                         |                         |        |  |  |  |
| 00-00                      |        | Test meder Tester oderhed |                         |                         |        |  |  |  |
| 09:00                      |        | rest møde; restmødested   | Test møde; Testmødested |                         |        |  |  |  |
| 10:00                      |        |                           |                         | Test møde; Testmødested |        |  |  |  |
|                            |        |                           |                         |                         |        |  |  |  |
| 11:00                      |        |                           |                         |                         |        |  |  |  |
| 12:00                      |        |                           |                         |                         |        |  |  |  |
|                            |        |                           |                         |                         |        |  |  |  |

Du kan indsætte en kopi af mødet alle de steder du har behov for dette

Husk efterfølgende at tilpasse de kopierede møder

NB: Hvis mødet indeholder deltagere, så kan du ikke umiddelbart ikke kopiere mødet i en privat kalender.